保证网络安全避免用户更改IP地址计算机等级考试 PDF转换 可能丢失图片或格式,建议阅读原文

https://www.100test.com/kao\_ti2020/584/2021\_2022\_E4\_BF\_9D\_ E8 AF 81 E7 BD 91 E7 c98 584484.htm 作为网管, 每天烦心 的事接连不断。别的不说,就IP地址分配这一简单的事来说 , 通常都是服务器采用静态IP、客户机采用DHCP自动分配的 方式。但是,很多人却不安于这样的方案,总喜欢私自设 置IP地址,例如"192.168.0.88"、"192.168.0.188"这类的IP 都是人人在抢,结果经常出现IP地址冲突无法上网的局面。 其实,要完全禁止这样的事情也不太难,只要在路由器上将 用户的IP地址与MAC地址一一绑定,如果私自更改IP地址则 无法上网,这样即可起到禁止修改IP的作用。但是以实际工 作经验来看,如果从路由器上作限制,工作量比较大,而且 用户更换了网卡还需要重新设置,而且也增加了路由的负担 。因此,我们还是考虑用客户端入手。目前企业用户客户端 的安装一般都是采用克隆安装的方式,即制作好映像文件, 然后直接快速恢复即可。因此我们只要在制作映像文件时进 行相应的设置就可以了。 一、取消本地连接图标 当网络连接 正常时,会在系统任务栏右侧显示出本地连接的小图标,其 样子就是两台小电脑,很多菜鸟用户就是通过这个来修改IP 地址的。因为鼠标只要双击图标,即可快速打开本地连接窗 口,然后进行IP地址修改。因此,如果我们将该图标隐藏起 来,那么就可以阻止很多初级用户私自修改IP。 在桌面上右 击"网上邻居"图标,在弹出的菜单中选择"属性"命令, 在打开的网络和拨号连接窗口中即可看到本地连接图标。右 击本地连接图标,在弹出的菜单中选择"属性",这样就打

开了本地连接的属性窗口,在该窗口"常规"标签的底部将 "连接后在通知区域显示图标"项取消,再单击"确定"按 钮保存设置,这样任务栏上的本地连接状态图标就不见了。 虽然这样简单的一个步骤,但却可以让50%以上的用户不知 道怎么去修改IP了。 二、本地连接不可用 通过第一种方法, 虽然可以将部分用户拒绝门外,但是对有电脑使用经验的人 则没有作用了。因为它们知道可以直接通过网上邻居来打开 本地连接属性窗口进行修改。因此我们的第二招就是让本地 连接的属性不可用,从而将这部分用户挡在门外。 我们知道 ,系统功能的控制都是通过注册表的控制的,但是修改注册 表比较麻烦,风险也比较大,我们可以通过组策略来达到这 样的目的。打开"运行"窗口,输入"gpedit.msc"后回车打 开组策略编辑器,在打开的窗口左侧依次选择"用户配置管 理模板网络网络连接 ",然后双击右侧的 " 禁止访问LAN连 接的属性"项,在打开的窗口中将其设为"已启用",单击 "确定"按钮保存设置,这样就无法打开本地连接的属性窗 口,修改IP自然无从谈起了。 三、彻底斩断修改之路 可以说 很多人修改IP都是因为看到了可以修改的地方才进行的,建 议将能够进入修改本地连接属性的菜单命令全部隐藏起来, 这同样可以起到禁止修改IP的目的。 按照前面的方法打开组 策略编辑器,然后在左侧选择"用户配置管理模板桌面", 再双击右侧的"隐藏桌面上的网上邻居图标",在打开的窗 口中将其设置为"已启用"项,这样通过右击桌面上网上邻 居图标的方式打开本地连接这条路就行不通了。 接下来,再 在组策略中选择"用户配置管理模板控制面板",将其中的 "禁止访问控制面板"项设为"已启用",这样不仅可以禁

止通过控制面板中的网络与拨号连接来打开本地连接窗口, 还可以禁止修改控制面板中提供的所有设置。 最后一种是通 过开始的设置菜单中打开网络和拨号连接,对此我们同样可 以在组策略中选择"用户配置管理模板网络和拨号连接", 然后将"从开始菜单删除网络和拨号连接"项启用即可。 100Test 下载频道开通,各类考试题目直接下载。详细请访问 www.100test.com